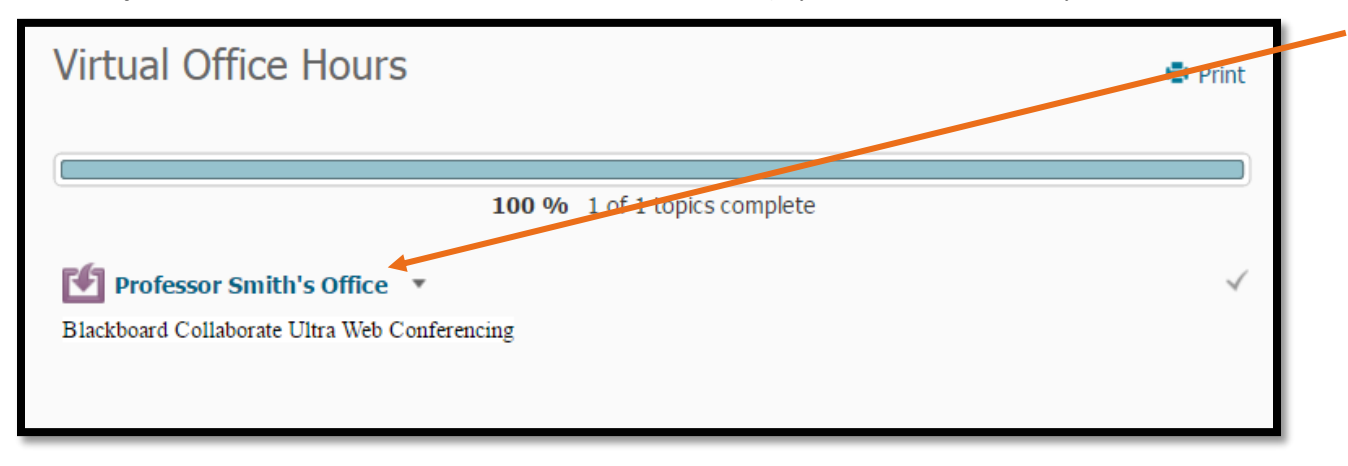

Go into your course in PAL, then find the "Virtual Office Link" (if you can't find this ask your instructor where it is located)

**Click on the link**, which will take you to the Collaborate Ultra Session screen, then **click on the session** listed.

| Table | e of Contents > Virtual Office Hours > Professor Smith's Office<br>Professor Smith's Office • |                  |           |      | •        |
|-------|-----------------------------------------------------------------------------------------------|------------------|-----------|------|----------|
| sł    | =<br>now All Upcoming Ses                                                                     | ssions 🗸         | Sessions  |      | Q<br>(?) |
|       | S Course Room                                                                                 |                  | Join room |      |          |
|       | Name                                                                                          | Starts           |           | Ends |          |
|       | testing                                                                                       | 5/12/16, 2:18 PM |           | N/A  |          |
|       |                                                                                               |                  |           |      |          |

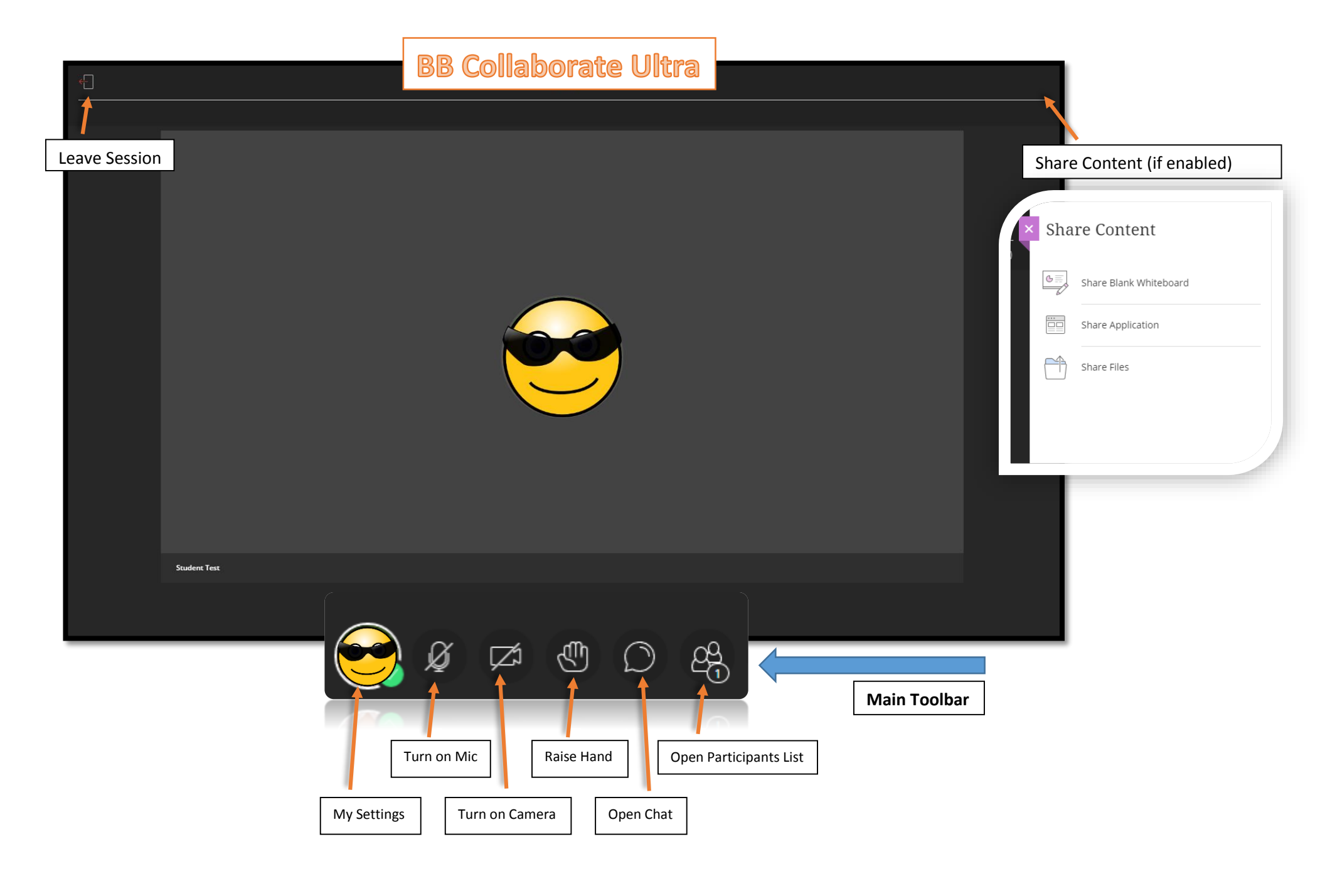

Supported Browsers: Chrome, Firefox and Safari (will not work in IE)

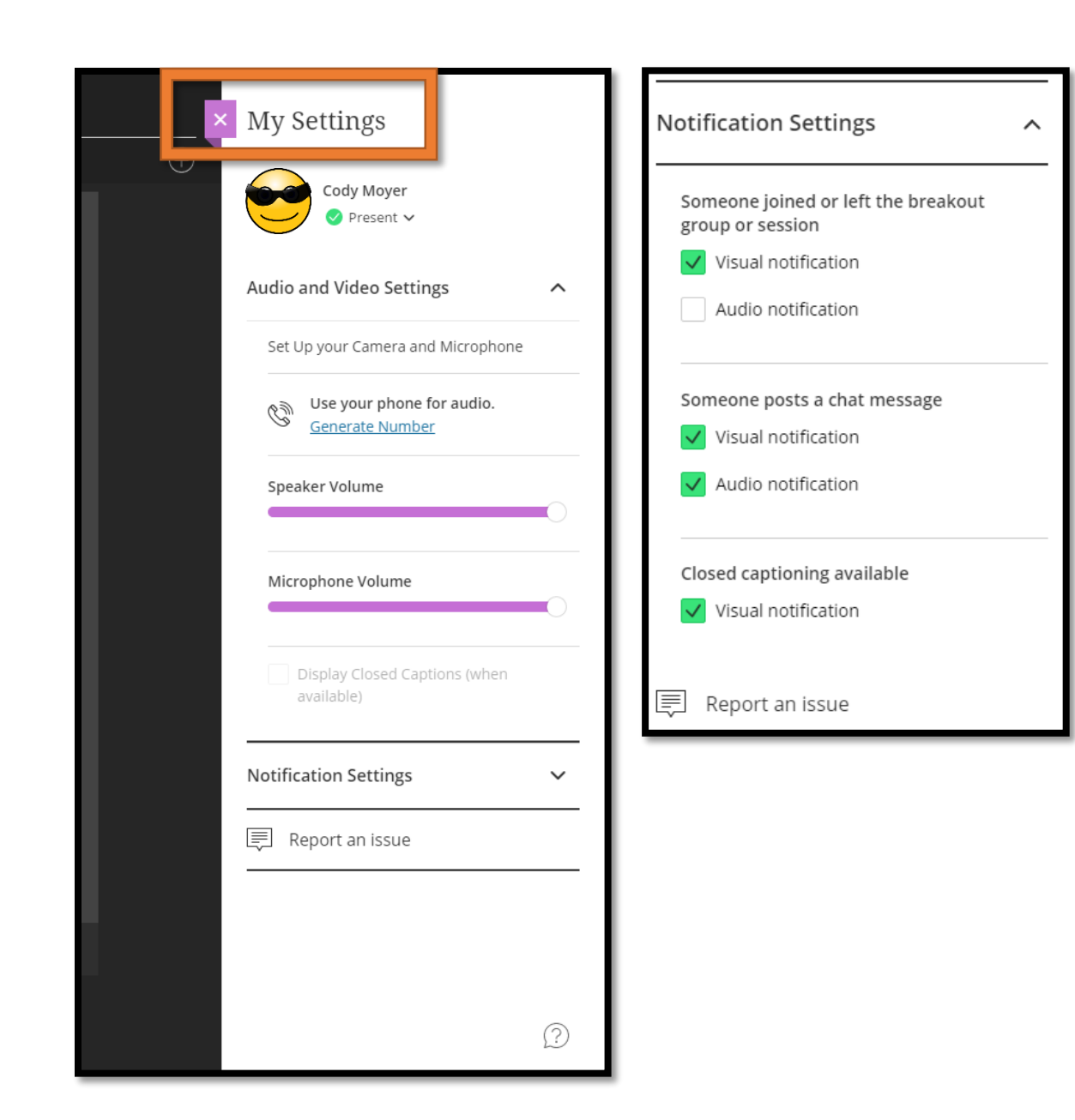

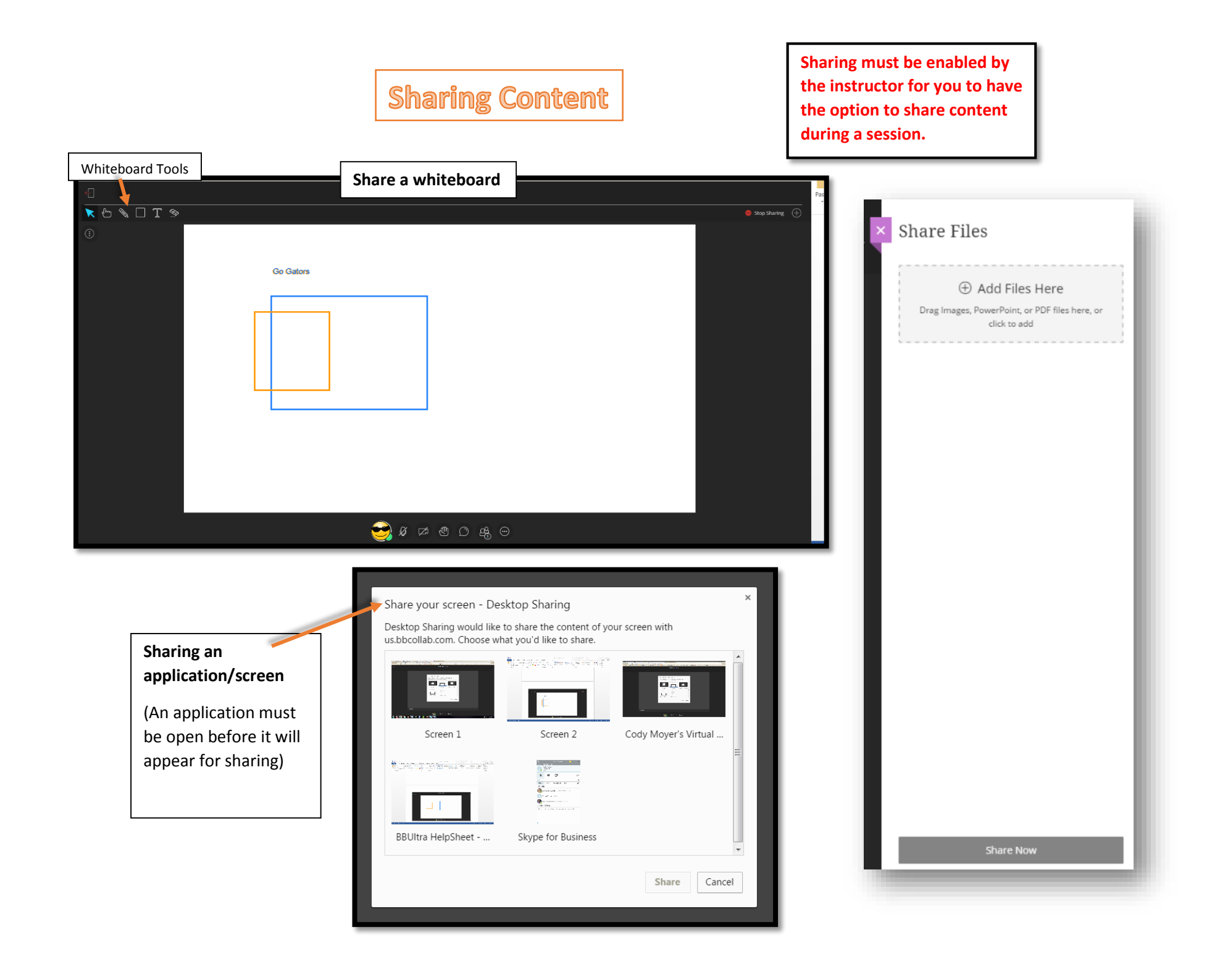